## DELTA STATE UNIVERSITY

A guide for printing posters in Roberts-LaForge Library from pdf files.

Adobe PDF Poster Printer Instructions

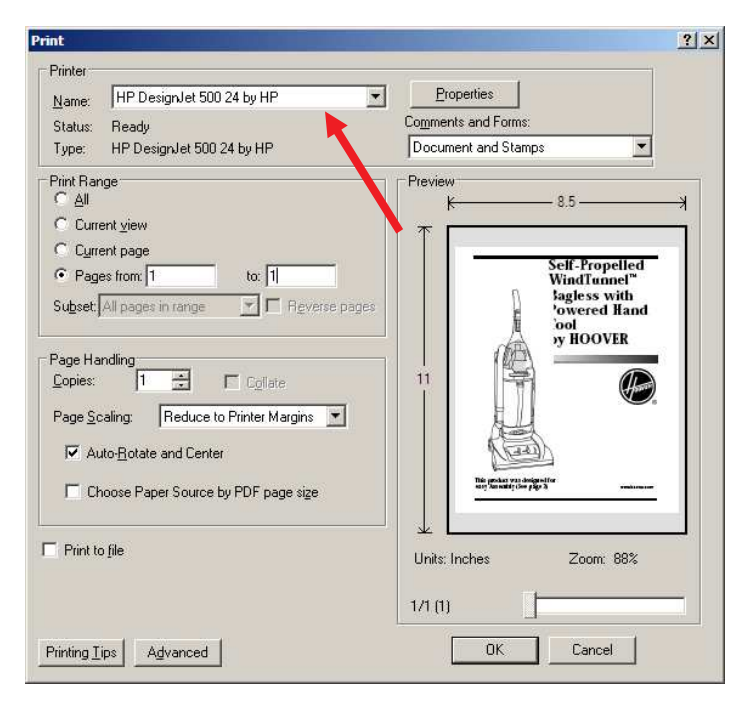

Make sure the printer selected is correct. Notice this page shows the print preview for 8.5 by 11 inch paper.

Click on Properties

| Size: ANSIA - 8 1/<br>C Sheet Shee                               | 2x11 in.                                                | HP            |
|------------------------------------------------------------------|---------------------------------------------------------|---------------|
| • <u>B</u> oll 24 in                                             | ch rollScale to Fit                                     |               |
| Quality<br>C East (draft)<br>Normal (final)<br>C Best (enhanced) | Optimize<br>for for Drawings/Text<br>for Images<br>More | 8.5 x 11 in.  |
| Orientation                                                      | Rotate by 90 degrees                                    | <u>About</u>  |
| <b>()</b>                                                        | ⊂ <u>Q</u> uick Sets -<br> <br> Factory defau           | alts 💽 Delete |

Click on scale to fit.

| ZoomSmart Settings                                                                             | ? ×                     |
|------------------------------------------------------------------------------------------------|-------------------------|
| ZoomSmart                                                                                      |                         |
| Page Size<br>Document:<br>ANSLA - 81/2 x 11 in.<br>Printed on this paper size:<br>8.5 x 11 in. |                         |
| ZoomSmart Options                                                                              | ANSI A - 8 1/2 x 11 in. |
| [                                                                                              | OK Cancel Help          |

Change the document size by clicking the down arrow and selecting edit paper list and typing in the size you want like 24 x 36.

| Loomonart                                                                                                    |            |           |   |
|----------------------------------------------------------------------------------------------------|------------|-----------|---|
| Page Size                                                                                                    |            | HP        |   |
| Document:                                                                                                    |            |           |   |
| Custom 1: 24 x 36 in.                                                                                                    | •          |           |   |
| Printed on this paper size:                                                                                                    |            |           |   |
| 24 x 36 in                                                                                                    |            |           |   |
|                                                                                                    |            |           | 1 |
| ZoomSmart Options                                                                                                    |            |           |   |
| C No scaling                                                                                                    |            |           |   |
| Fit the document to this paper:                                                                                                    | Eustom 1-2 | 4 x 36 in | • |
|                                                                                                    | 100        | */        |   |
| A second to the second second seco |            | 10        |   |

Click in the dot in front of 'Fit the document to this page' and select the page size like 24 by 36. Click on OK.

| Size: Cu                                                   | ustom 1: 24 x 36 i | n. 🔄                                |                               | HP              |
|------------------------------------------------------------|--------------------|-------------------------------------|-------------------------------|-----------------|
| C Sheet ● Boll                                             | Sheet feed         | i <u>*</u>                          | Scale to Fit                  | _•              |
| Quality<br>C East (draft)<br>(Mormal (fin)<br>C Best (enha | al)<br>nced)       | Optimize<br>for Drawin<br>for Image | ngs/Text<br>s<br><u>M</u> ore | 24 x 36 in.     |
| Orientation<br>© Portrait<br>© Landscape                   | ,                  | □ Rotat                             | e by 90 degrees               | <u>About</u>    |
| Ø                                                          |                    |                                     | Quick Sets                    | ration > 💌 Save |

Notice that the page size now says 24 by 36, Click on OK,

## \*\*\*\*\*\* **IMPORTANT**\*\*\*\*\*\*

| Name: HP DesignJet 500 24 by HP                                                                                                    | Properties                                                                                                    |
|----------------------------------------------------------------------------------------------------|----------------------------------------------------------------------------------------------------|
| Status: Ready<br>Type: HP DesignJet 500 24 by HP                                                                                                    | Comments and Forms:<br>Document and Stamps                                                                                                    |
| Print Range<br>All<br>Current yiew<br>Current page<br>Pages from: 1 to: 1<br>Subset: All pages in range<br>Page Handling<br>Copies: 1 Collate<br>Page Scaling: Reduce to Printer Margins<br>Auto-Fro ate and Center<br>Choose Paper Source by PDF page size<br>Print to file | Preview<br>8.5<br>Self-Propeited<br>WindTannel"<br>Sagless with<br>ool<br>overed Hand<br>ool<br>y HOOVER<br>WindOVER<br>WindOVER<br>WINDOVER<br>WINDOVER |

Notice that the page size here still says 8.5 by 11

Change the page scaling using the drop down box to "Fit to printer margins"

| Printer<br>Name: HP DesignJet 500 24 by HP                                                                                                    | Properties                                                                                                    |  |
|----------------------------------------------------------------------------------------------------|----------------------------------------------------------------------------------------------------|--|
| Status: Ready<br>Type: HP DesignJet 500 24 by HP                                                                                                    | Comments and Forms:                                                                                                    |  |
| Print Range All Current view Current view Current page Pages from 1 to: 1 Subset: All pages in range Page Handling Copies: 1 Copies: 1 C | Preview<br>24<br>Self-Propelled<br>WindTunnel"<br>Tagless with<br>'overed Hand<br>ool<br>y HOOVER<br>36<br>Units: Inches Zoom: 278%<br>1/1 (1) |  |

Now, the **paper size is correct**, 24 by 36.

Now it **should print correctly**, so click on OK.

Name your print job and send it to the poster printer twice. Please pay for your print job by using an **Okra Kard**, *then* the staff will move the print job to the printer so it will print.

## Note: See the IRC staff for the new pricing.

C:\My Docments\Staff Instructions\IRC\PosterPrinterAcrobatReaderInstructions